# Konfigurieren von BFD in Secure Firewall Threat Defense mit Flex-Config

### Inhalt

Einleitung Voraussetzungen Anforderungen Verwendete Komponenten Hintergrundinformationen Konfigurieren Überprüfung Fehlerbehebung

### Einleitung

In diesem Dokument wird die Konfiguration des BFD-Protokolls in Secure Firewall Management Center mit Version 7.2 und früheren Versionen mit Flex-Config beschrieben.

### Voraussetzungen

Border Gateway Protocol (BGP) wird in Cisco Secure Firewall Threat Defense (FTD) mit Cisco Secure Firewall Management Center (FMC) konfiguriert.

### Anforderungen

Cisco empfiehlt, dass Sie über Kenntnisse in folgenden Bereichen verfügen:

-BGP-Protokoll - BFD-Konzepte

### Verwendete Komponenten

- Cisco Secure Firewall Management Center mit Version 7.2 oder früheren Versionen

Die Informationen in diesem Dokument beziehen sich auf Geräte in einer speziell eingerichteten Testumgebung. Alle Geräte, die in diesem Dokument benutzt wurden, begannen mit einer gelöschten (Nichterfüllungs) Konfiguration. Wenn Ihr Netzwerk in Betrieb ist, stellen Sie sicher, dass Sie die möglichen Auswirkungen aller Befehle kennen.

### Hintergrundinformationen

BFD (Bidirectional Forwarding Detection) ist ein Erkennungsprotokoll, das entwickelt wurde, um eine schnelle Erkennung von Pfadausfällen für alle Medientypen, Kapselungen, Topologien und Routing-Protokolle zu ermöglichen.

## Konfigurieren

BFD-Konfigurationen in FMC mit Version 7.2 und früheren Versionen müssen mit Flex-Config-Richtlinien und -Objekten konfiguriert werden.

Schritt 1:

Erstellen Sie die BFD-Vorlage über Flexconfig-Objekt.

Die BFD-Vorlage legt eine Reihe von BFD-Intervallwerten fest. Die in der BFD-Vorlage konfigurierten BFD-Intervallwerte sind nicht spezifisch für eine einzelne Schnittstelle. Sie können auch die Authentifizierung für Single-Hop- und Multi-Hop-Sitzungen konfigurieren.

Um das Flex-Config-Objekt zu erstellen, wählen Sie Objects Tab Klicken Sie oben auf das FlexConfig in der linken Spalte ein, und klicken Sie dann auf FlexConfig Object und klicke anschließend auf Add FlexConfig Object.

| Cisco Firepow<br>Objects / Objects / Ob | er Manageme | ent Center                      | Overview        | Analysis       | Policies     | Devices        | Objects          | 1 амр        | Intelligence         |                      |         |
|----------------------------------------------------------------------------------------------------|-------------|---------------------------------|-----------------|----------------|--------------|----------------|------------------|--------------|----------------------|----------------------|---------|
| <ul> <li>AAA Server</li> <li>Access List</li> <li>Address Pools</li> <li>Application Filters</li> </ul>                                                                                                    |             | FlexConfig<br>FlexConfig Object | g Object        | e configuratio | on commands, | variables, and | l scripting lang | guage instru | ctions. It is used i | n FlexConfig polices | 4 🗖     |
| AS Path                                                                                                    |             | Name                            |                 |                |              |                |                  |              |                      |                      | Descr   |
| Cipher Suite List                                                                                                    |             | BFD-MULTIHOP                    |                 |                |              |                |                  |              |                      |                      |         |
| <ul> <li>Distinguished Name</li> </ul>                                                                                                    | . //        | BFD-SINGLEHO                    | P               |                |              |                |                  |              |                      |                      |         |
| DNS Server Group                                                                                                    |             | BFD_Negate                      |                 |                |              |                |                  |              |                      |                      |         |
| External Attributes<br>File List                                                                                                    |             | Default_DNS_Co                  | onfigure        |                |              |                |                  |              |                      |                      | Configu |
| ✓ FlexConfig 2                                                                                                    |             | Default_Inspecti                | on_Protocol_Dis | able           |              |                |                  |              |                      |                      | Disable |
| FlexConfig Obje                                                                                                    | ect 3       | Default_Inspecti                | on_Protocol_En  | able           |              |                |                  |              |                      |                      | Enable  |
| Text Object<br>Geolocation                                                                                                    |             | DHCPv6_Prefix_                  | Delegation_Con  | figure         |              |                |                  |              |                      |                      | Configu |
| Interface                                                                                                    |             | DHCPv6_Prefix_                  | Delegation_Un0  | onfigure       |              |                |                  |              |                      |                      | Remov   |
| Key Chain                                                                                                    |             | DNS_Configure                   |                 |                |              |                |                  |              |                      |                      | Configu |
|                                                                                                    |             | DNS_UnConfigu                   | re              |                |              |                |                  |              |                      |                      | Remov   |
| Policy List                                                                                                    |             | Eigrp_Configure                 |                 |                |              |                |                  |              |                      |                      | Configu |
| Port                                                                                                    |             | Eigrp_Interface_                | Configure       |                |              |                |                  |              |                      |                      | Configu |
| > Prefix List                                                                                                    |             | Eigro UnConfig                  | ure.            |                |              |                |                  |              |                      |                      | Clears  |
| Security Intelligence                                                                                                    |             | Eine Hansford                   |                 |                |              |                |                  |              |                      |                      | 010010  |
| Sinkhole                                                                                                    |             | Eigrp_Unconfigu                 | ire_All         |                |              |                |                  |              |                      |                      | Clears  |
| SLA Monitor                                                                                                    |             |                                 |                 |                |              |                |                  |              |                      |                      |         |

#### Schritt 2:

Fügen Sie die für das BFD-Protokoll erforderlichen Parameter hinzu:

Die BFD-Vorlage legt eine Reihe von BFD-Intervallwerten fest. Die in der BFD-Vorlage konfigurierten BFD-Intervallwerte sind nicht spezifisch für eine einzelne Schnittstelle. Sie können auch die Authentifizierung für Single-Hop- und Multi-Hop-Sitzungen konfigurieren.

bfd-template [single-hop | multi-hop] template\_name

- single-hop Gibt eine single-hop BFD-Vorlage an.
- multi-hop Gibt eine Multi-Hop-BFD-Vorlage an.
- template\_name Gibt den Vorlagennamen an. Der Vorlagenname darf keine Leerzeichen enthalten.
- (Optional) Konfigurieren Sie Echo auf einer Single-Hop-BFD-Vorlage.

Hinweis: Sie können den Echo-Modus nur für eine Single-Hop-Vorlage aktivieren.

Konfigurieren Sie die Intervalle in der BFD-Vorlage:

interval both milliseconds | microseconds {both | min-tx} microseconds | min-tx milliseconds echo

- both Mindestkapazität für Übertragungs- und Empfangsintervall.
- Das Intervall in Millisekunden. Der Bereich liegt zwischen 50 und 999.
- microseconds (Mikrosekunden): Gibt das BFD-Intervall in Mikrosekunden für "forbothandmin-tx" an.
- Mikrosekunden Der Bereich liegt zwischen 50.000 und 999.000.
- min-tx: Die Funktion für das minimale Übertragungsintervall.

Konfigurieren Sie die Authentifizierung in der BFD-Vorlage:

```
authentication {md5 | meticulous-mds | meticulous-sha-1 | sha-1}[0|8] wordkey-id id
```

- authentication Gibt den Authentifizierungstyp an.
- md5 MD5-Authentifizierung (Message Digest 5).
- meticulous-md5 Präzise verschlüsselte MD5-Authentifizierung.
- akribisch-sha-1 Akribisch verschlüsselte SHA-1-Authentifizierung.
- sha-1 Schlüsselbasierte SHA-1-Authentifizierung.
- 0|8-0 gibt an, dass ein UNVERSCHLÜSSELTES Kennwort folgt. 8 gibt an, dass ein VERSCHLÜSSELTES Kennwort folgt.
- word Das BFD-Kennwort (Schlüssel), d. h. ein einstelliges Kennwort bzw. ein Schlüssel mit bis zu 29 Zeichen. Kennwörter, die mit einer Ziffer gefolgt von einem Leerzeichen beginnen, werden nicht unterstützt, z. B. 0 pass und 1 sind ungültig.
- key-id: Die Authentifizierungsschlüssel-ID.
- id: Die ID des freigegebenen Schlüssels, die der Schlüsselzeichenfolge entspricht. Der Bereich umfasst 0 bis 255 Zeichen.

| Edit FlexConfig Object                                                                            |                   |                         |                         |                 |
|---------------------------------------------------------------------------------------------------|-------------------|-------------------------|-------------------------|-----------------|
| Name:<br>BFD-SINGLEHOP<br>Description:                                                            | roduce line break | s while generating CLI. | . Please verify the     | CLI before depl |
| Insert <b>T</b> Deployment:                                                                       | Once              |                         | ▼ Type:                 | Append          |
| bfd-template single-hop TEMPLATE1<br>echo<br>interval both 50<br>authentication sha-1 0 cisco key | -id 10            |                         |                         |                 |
| ▼ Variables                                                                                       |                   |                         | Description             |                 |
| Name                                                                                              | Dimension         | Default Value           | Property<br>(Type:Name) | Override        |
|                                                                                                   |                   | No records to di        | isplay                  |                 |
|                                                                                                   |                   |                         |                         |                 |
|                                                                                                   |                   |                         |                         |                 |

Schritt 3:

Ordnen Sie die BFD-Vorlage der Schnittstelle zu.

| Edit FlexConfig Object                                                                                                    |                    |                         |                   |                   |
|----------------------------------------------------------------------------------------------------|--------------------|-------------------------|-------------------|-------------------|
| Name:<br>BFD-SINGLEHOP                                                                                                    |                    |                         |                   |                   |
| Description:                                                                                                    |                    |                         |                   |                   |
| Copy-pasting any rich text might int                                                                                                    | troduce line break | s while generating CLI. | Please verify the | e CLI before depl |
| Insert 🔻 🔢 Deployment                                                                                                    | : Once             |                         | ▼ Type:           | Append            |
| bfd-template single-hop TEMPLATE1<br>echo<br>interval both 50<br>authentication sha-1 0 cisco key<br>interface Ethernet1/7<br>bfd template TEMPLATE1 | -id 10             |                         |                   |                   |
| ▼ Variables                                                                                                    |                    |                         | Property          |                   |
| Name                                                                                                    | Dimension          | Default Value           | (Type:Name)       | Override          |
|                                                                                                    |                    | No records to dis       | splay             |                   |
|                                                                                                    |                    |                         |                   |                   |
| -                                                                                                    |                    |                         |                   |                   |
|                                                                                                    |                    |                         |                   |                   |

Hinweis: Ordnen Sie die BFD-Multi-Hop-Vorlage einer Zielzuordnung zu.

Schritt 4 (optional).

Erstellen Sie eine BFD-Zuordnung mit Zielen, die Sie einer Multi-Hop-Vorlage zuordnen können. Es muss bereits eine Multi-Hop-BFD-Vorlage konfiguriert sein.

Ordnen Sie die BFD-Multi-Hop-Vorlage einer Zielzuordnung zu:

- ipv4 Konfiguriert eine IPv4-Adresse.
- ipv6 Konfiguriert eine IPv6-Adresse.
- destination/cdir Gibt das/die Zielpräfix/Länge an. Das Format ist A.B.C.D/<0-32>.
- source/cdir Gibt das/die Zielpräfix/Länge an. Das Format ist X:X:X;X::X/<0-128>.
- template-name Gibt den Namen der Multi-Hop-Vorlage an, die dieser BFD-Zuordnung zugeordnet ist.

Klicken Sie auf Save um das Objekt zu speichern.

| Edit FlexConfig Object                                                                     |                          |                         |                         |                  |
|--------------------------------------------------------------------------------------------|--------------------------|-------------------------|-------------------------|------------------|
| Name:<br>BFD-MULTIHOP<br>Description:                                                      | troduce line break       | s while generating CLI. | Please verify the       | CLI before deple |
| Insert 🔻 🔛 Deployment:                                                                     | Once                     |                         | Type:                   | Append           |
| bfd-template multi-hop MULTI-TEMP<br>interval both 50<br>bfd map ipv4 10.11.11.0/24 10.36. | LATE1<br>42.5/32 MULTI-T | EMPLATE1                |                         |                  |
| ▼ Variables                                                                                |                          |                         | Burnanta                |                  |
| Name                                                                                       | Dimension                | Default Value           | Property<br>(Type:Name) | Override         |
|                                                                                            |                          | No records to di        | splay                   |                  |
|                                                                                            |                          |                         |                         |                  |
|                                                                                            |                          |                         |                         |                  |
|                                                                                            |                          |                         |                         |                  |

Schritt 5:

Klicken Sie auf Devices und wählen Sie die FlexConfig Option.

| altah<br>cisco                                                                                                    | Firepower Manage<br>Objects / Object Manager                                            | ement Center Overview Analysis                                                 | Policies        | Devices Objects                                                                                      | AMP Intelligence                                                                                            |                                                                                        |
|----------------------------------------------------------------------------------------------------|-----------------------------------------------------------------------------------------|--------------------------------------------------------------------------------|-----------------|----------------------------------------------------------------------------------------------------|----------------------------------------------------------------------------------------------------|----------------------------------------------------------------------------------------|
| <ul> <li>&gt; AAA</li> <li>&gt; Acce</li> <li>&gt; Address</li> <li>&gt; Address</li> <li>&gt; Address</li> <li>&gt; Address</li> <li>&gt; Ciphe</li> <li>&gt; Come</li> </ul> | Server<br>ss List<br>ess Pools<br>cation Filters<br>ath<br>er Suite List<br>munity List | FlexConfig Object FlexConfig Object include device configura Name BFD-MULTIHOP | ation commands, | Device Management<br>Device Upgrade<br>NAT<br>QoS<br>Platform Settings<br>FlexConfig<br>Certificates | VPN<br>Site To Site<br>Remote Access<br>Dynamic Access Policy<br>Troubleshooting<br>Site to Site Monitoring | Troubleshoot<br>File Download<br>Threat Defense CLI<br>Packet Tracer<br>Packet Capture |
| > Distin<br>DNS                                                                                                    | guished Name<br>Server Group                                                            | BFD-SINGLEHOP<br>BFD_Negate                                                    |                 |                                                                                                    |                                                                                                    |                                                                                        |
| > Exter<br>File L                                                                                                    | nal Attributes<br>ist<br>Config                                                         | Default_DNS_Configure                                                          |                 |                                                                                                    |                                                                                                    | Config<br>Disable                                                                      |
| F                                                                                                    | lexConfig Object                                                                        | Default_Inspection_Protocol_Enable                                             |                 |                                                                                                    |                                                                                                    | Enable                                                                                 |
| Geok<br>Interf                                                                                                    | ace                                                                                     | DHCPv6_Prefix_Delegation_Configure DHCPv6_Prefix_Delegation_UnConfigure        |                 |                                                                                                    |                                                                                                    | Config<br>Remov                                                                        |
| Key C<br>Netw                                                                                                    | Chain<br>ork                                                                            | DNS_Configure                                                                  |                 |                                                                                                    |                                                                                                    | Config                                                                                 |
| > PKI<br>Polic                                                                                                    | y List                                                                                  | Eigrp_Configure                                                                |                 |                                                                                                    |                                                                                                    | Config                                                                                 |
| > Prefix                                                                                                    | (List                                                                                   | Eigrp_Interface_Configure                                                      |                 |                                                                                                    |                                                                                                    | Config                                                                                 |
| > Secu                                                                                                    | rity Intelligence                                                                       | Eigrp_Unconfigure_All                                                          |                 |                                                                                                    |                                                                                                    | Clears                                                                                 |
| SLAT                                                                                                    | Monitor                                                                                 |                                                                                |                 |                                                                                                    |                                                                                                    |                                                                                        |

#### Schritt 6:

Um eine neue FlexConfig-Richtlinie zu erstellen, klicken Sie auf New Policy - Taste.

| diada<br>cisco | Firepower Management Center<br>Devices / FlexConfig | Overview | Analysis | Policies | Devices | Objects | АМР | Intelligence |
|----------------|-----------------------------------------------------|----------|----------|----------|---------|---------|-----|--------------|
|                |                                                     |          |          |          |         |         |     |              |

Schritt 7.

Name die Richtlinie und wählen Sie die der Richtlinie zugewiesenen Geräte aus. Klicken Sie auf Add to Policy klicken Sie dann auf Save-Taste.

| New Policy                                              |                    |                   |
|---------------------------------------------------------|--------------------|-------------------|
| Name:<br>BFD                                            | ] 1                |                   |
| Description:                                            |                    |                   |
| Targeted Devices<br>Select devices to which you want to | apply this policy. | Selected Device   |
| Q Search by name or value                               |                    | SF3130-A          |
| SF3130-A<br>SF3130-в 2                                  | Add to Policy      | <b>З</b> SF3130-В |
|                                                         |                    |                   |
|                                                         |                    |                   |
|                                                         |                    |                   |

Schritt 8:

Wählen Sie in der linken Spalte das FlexConfig-Objekt aus, und klicken Sie auf > um das Objekt der FlexConfig-Richtlinie hinzuzufügen, und klicken Sie auf Save -Taste.

| Firepower Management Center<br>Devices / Flexconfig Policy Editor | Overview  | / Analysis    | Policies  | Devices | Objects    | AMP | Intelligence |  |
|-------------------------------------------------------------------|-----------|---------------|-----------|---------|------------|-----|--------------|--|
| BFD<br>Enter Description                                          |           |               |           |         |            |     |              |  |
| Available FlexConfig C                                            | ") Select | ed Prepend Fl | exConfigs |         |            |     |              |  |
| X Hear Defined                                                    |           | ime           |           | De      | escription |     |              |  |
|                                                                   | 2         |               |           |         |            |     |              |  |
| BFD_SINGLEHOP                                                     |           |               |           |         |            |     |              |  |
| ✓ System Defined                                                  |           |               |           |         |            |     |              |  |
| " Default_DNS_Configure                                           |           |               |           |         |            |     |              |  |
| Default_Inspection_Protocol_Disable                               |           |               |           |         |            |     |              |  |
| " Default_Inspection_Protocol_Enable                              |           |               |           |         |            |     |              |  |
| " DHCPv6_Prefix_Delegation_Configure                              |           | ed Append Fie | exConfigs |         |            |     |              |  |
| DHCPv6_Prefix_Delegation_UnConfigure                              | # Na      | ime           |           | De      | scription  |     |              |  |
| DNS_Configure                                                     | 1 BF      | D-MULTIHOP    |           |         |            |     |              |  |
| DNS_UnConfigure                                                   |           |               |           |         |            |     |              |  |
| " Eigrp_Configure                                                 |           |               |           |         |            |     |              |  |
| " i Eigrp_Interface_Configure                                     |           |               |           |         |            |     |              |  |
| ? Eigrp_UnConfigure                                               |           |               |           |         |            |     |              |  |
| ? Eigrp_Unconfigure_All                                           |           |               |           |         |            |     |              |  |
| "i Inspect_IPv6_Configure                                         |           |               |           |         |            |     |              |  |
| Inspect_IPv6_UnConfigure                                          |           |               |           |         |            |     |              |  |
|                                                                   |           |               |           |         |            |     |              |  |

#### Schritt 9.

Klicken Sie auf Devices und klicke auf die Schaltfläche Device Management Option.

| Firepower Management Center<br>Devices / Flexconfig Policy Editor | Overview     | Analysis    | Policies | Devices         | Objects    | AMP | Intelligence                             |                                 |
|-------------------------------------------------------------------|--------------|-------------|----------|-----------------|------------|-----|------------------------------------------|---------------------------------|
| BFD                                                               |              |             |          | Device          | Management |     | VPN                                      | Troubleshoot                    |
| Enter Description                                                 |              |             |          | Device          | Upgrade    |     | Site To Site                             | File Download                   |
|                                                                   |              |             |          | NAT             |            |     | Remote Access                            | Threat Defense CLI              |
|                                                                   | Calected I   | Prepend Fle | xConfigs | QoS<br>Platform | n Settinas |     | Dynamic Access Policy<br>Troubleshooting | Packet Tracer<br>Packet Capture |
| Available FlexConfig C FlexConfig Object                          | # Name       |             |          | FlexCor         | nfig       |     | Site to Site Monitoring                  |                                 |
| <u> </u>                                                          |              |             |          | Certifica       | ates       |     |                                          |                                 |
| V User Defined                                                    |              |             |          |                 |            |     |                                          |                                 |
| BFD-MULTIHOP                                                      |              |             |          |                 |            |     |                                          |                                 |
| BFD-SINGLEHOP                                                     |              |             |          |                 |            |     |                                          |                                 |
| "BFD_Negate                                                       |              |             |          |                 |            |     |                                          |                                 |
| ✓ System Defined                                                  |              |             |          |                 |            |     |                                          |                                 |
| "? Default_DNS_Configure                                          |              |             |          |                 |            |     |                                          |                                 |
| .9 Default_Inspection_Protocol_Disable                            |              |             |          |                 |            |     |                                          |                                 |
| " Default_Inspection_Protocol_Enable                              |              |             |          |                 |            |     |                                          |                                 |
| The DHCPv6_Prefix_Delegation_Configure                            | . Selected / | Append Flex | Configs  |                 |            |     |                                          |                                 |
| J DHCPv6_Prefix_Delegation_UnConfigure                            | # Name       |             |          | D               | escription |     |                                          |                                 |
| " DNS_Configure                                                   | 1 BED-M      |             |          |                 |            |     |                                          |                                 |
| .9 DNS_UnConfigure                                                | I DED-IN     | OLIHOP      |          |                 |            |     |                                          |                                 |
| "il Eigrp_Configure                                               |              |             |          |                 |            |     |                                          |                                 |
| ി Eigrp_Interface_Configure                                       |              |             |          |                 |            |     |                                          |                                 |
| Eigrp_UnConfigure                                                 |              |             |          |                 |            |     |                                          |                                 |
| Eigrp_Unconfigure_All                                             |              |             |          |                 |            |     |                                          |                                 |
| "i Inspect_IPv6_Configure                                         |              |             |          |                 |            |     |                                          |                                 |
| "Inspect_IPv6_UnConfigure                                         |              |             |          |                 |            |     |                                          |                                 |

#### Schritt 10.

Wählen Sie das Gerät aus, dem die BFD-Konfiguration zugewiesen werden soll.

| ciso  | lı. F        | Firepower Ma<br>revices / Device M | anagement Ce<br>Aanagement | enter o        | Overview | Analysis | Policies          | Devices        | Objects                        | AMP Intelligence |                     |
|-------|--------------|------------------------------------|----------------------------|----------------|----------|----------|-------------------|----------------|--------------------------------|------------------|---------------------|
| View  | By:<br>I (2) | Group<br>Error (2)                 | • Warning (0)              | ▼<br>● Offline | (0) • No | rmal (0) | Deployment        | nt Pending (2) | <ul> <li>Upgrade (0</li> </ul> | )) 🔹 Snort 3 (2) |                     |
| Colla | ose Al       |                                    |                            |                |          |          |                   |                |                                |                  |                     |
|       | Na           | me                                 |                            |                |          |          | Model             |                | Version                        | Chassis          | Licenses            |
|       | ×            | Ungrouped (2)                      |                            |                |          |          |                   |                |                                |                  |                     |
|       | 4            | SF3130-A Sno<br>10.88.146.203      | ort 3<br>- Routed          |                |          |          | Firewall 3130 Thr | eat Defense    | 7.1.0                          | Manage           | Base, Threat (2 mor |
|       | •            | SF3130-B Sno<br>10.88.146.205      | ert 3<br>- Routed          |                |          |          | Firewall 3130 Thr | eat Defense    | 7.1.0                          | Manage           | Base, Threat (2 mor |
|       |              |                                    |                            |                |          |          |                   |                |                                |                  |                     |

Schritt 11.

Klicken Sie auf Routing auf, und klicken Sie dann auf IPv4 Oder IPv6, je nach Konfiguration im Abschnitt "BGP" in der linken Spalte. Klicken Sie dann auf Neighbor und klicke auf die Bleistiftschaltfläche, um sie zu bearbeiten.

| Firepower Manager<br>Devices / NGFW Routing                              | ment Center                                | Overview           | Analysis       | Policies    | Devices     | Objects   | AMP           | Intelligence    |                          |
|--------------------------------------------------------------------------|--------------------------------------------|--------------------|----------------|-------------|-------------|-----------|---------------|-----------------|--------------------------|
| SF3130-A<br>Cisco Secure Firewall 3130 Threat Device Routing 1 Interface | Defense<br>es Inline Sets                  | DHCP               |                |             |             |           |               |                 |                          |
| Manage Virtual Routers Global Virtual Router Properties                  | Enable IPv4: 🗹<br>AS Number 650<br>General | 00<br>Highbor 3 Ad | ld Aggregate / | Address     | Filtering N | etworks R | edistribution | Route Injection |                          |
| ECMP                                                                     |                                            |                    |                |             |             |           |               |                 |                          |
| OSPF<br>OSPFv3                                                           | Address                                    |                    | Re             | mote AS Nun | nber        | Add       | dress Family  |                 | Remote Private AS Number |
| RIP                                                                      | 172.16.10.2                                |                    | 65             | 001         |             | Ena       | ibled         |                 |                          |
| Policy Based Routing                                                     |                                            |                    |                |             |             |           |               |                 |                          |
| ✓ BGP                                                                    |                                            |                    |                |             |             |           |               |                 |                          |
| IPv4 2                                                                   |                                            |                    |                |             |             |           |               |                 |                          |
| IPv6                                                                     |                                            |                    |                |             |             |           |               |                 |                          |
| Static Route                                                             |                                            |                    |                |             |             |           |               |                 |                          |
| V Multicast Routing                                                      |                                            |                    |                |             |             |           |               |                 |                          |
| IGMP                                                                     |                                            |                    |                |             |             |           |               |                 |                          |
| PIM                                                                      |                                            |                    |                |             |             |           |               |                 |                          |
| Multicast Routes                                                         |                                            |                    |                |             |             |           |               |                 |                          |
| Multicast Boundary Filter                                                |                                            |                    |                |             |             |           |               |                 |                          |

#### Schritt 12:

Wählen Sie checkbox für den BFD-Failover, und klicken Sie auf OK -Taste.

### Edit Neighbor

| 35.65535)<br>Routes T | imers              | Shutdown adr<br>Configure grad<br>Graceful resta<br>BFD Fallover<br>Advanced<br>Outgoing<br>Access List | ministratively<br>ceful restart<br>art(failover/spanned mode)<br>Configuring BFD support for BGP for multi-hop,<br>ensure that the BFD map is already created for<br>the source destination pair through flex-config.<br>Migration |
|-----------------------|--------------------|----------------------------------------------------------------------------------------------------|----------------------------------------------------------------------------------------------------|
| 35.65535)<br>Routes T | Fimers             | Configure grad<br>Graceful resta<br>BFD Fallover<br>Advanced<br>Outgoing<br>Access List                 | ceful restart<br>art(failover/spanned mode)<br>Configuring BFD support for BGP for multi-hop,<br>ensure that the BFD map is already created for<br>the source destination pair through flex-config.<br>Migration                   |
| 35.65535)<br>Routes T | Fimers             | Graceful resta<br>BFD Fallover<br>Advanced<br>Outgoing<br>Access List                                   | The source destination pair through flex-config.                                                                                                    |
| 35.65535)<br>Routes T | Fimers             | BFD Fallover<br>Advanced<br>Outgoing<br>Access List                                                     | Configuring BFD support for BGP for multi-hop,<br>ensure that the BFD map is already created for<br>the source destination pair through flex-config.<br>Migration                                                                  |
| Routes T              | Timers             | Advanced<br>Outgoing<br>Access List                                                                     | Configuring BFD support for BGP for multi-hop,<br>ensure that the BFD map is already created for<br>the source destination pair through flex-config.<br>Migration                                                                  |
| Routes T              | Fimers             | Advanced<br>Outgoing<br>Access List                                                                     | Migration<br>• +                                                                                                    |
| •                     | +                  | Outgoing<br>Access List                                                                                 | • +                                                                                                    |
|                       | - +                | Access List                                                                                             | +                                                                                                    |
| •                     | +                  |                                                                                                    | • +                                                                                                    |
|                       |                    |                                                                                                    |                                                                                                    |
|                       |                    | Route Map                                                                                               |                                                                                                    |
| •                     | +                  |                                                                                                    | • +                                                                                                    |
|                       |                    | Prefix List                                                                                             |                                                                                                    |
| •                     | +                  |                                                                                                    | • +                                                                                                    |
|                       | _                  | AS path filter                                                                                          |                                                                                                    |
| •                     | +                  |                                                                                                    | • +                                                                                                    |
| prefixes allo         | wed from           | m the neighbor                                                                                          |                                                                                                    |
|                       | v<br>prefixes allo | + prefixes allowed from                                                                                 | <ul> <li>+</li> <li>AS path filter</li> <li>+</li> <li>prefixes allowed from the neighbor</li> </ul>                                                                                                    |

Schritt 13:

Klicken Sie auf Deploy klicken Sie auf die Schaltfläche Deployment - Taste.

| altalta<br>cisco | , Firepower Management Center<br>Devices / Device Management |             |               | view Analysis | Policies                       | Devices     | Objects | AMP   | Intelligence |  |
|------------------|--------------------------------------------------------------|-------------|---------------|---------------|--------------------------------|-------------|---------|-------|--------------|--|
| View By:         | Group                                                        |             | •             |               |                                |             |         |       |              |  |
| All (2)          | Error (2)                                                    | Warning (0) | • Offline (0) | Normal (0)    | <ul> <li>Deployment</li> </ul> | Pending (2) | Upgrade | (0) 😐 | Snort 3 (2)  |  |

Wählen Sie das Gerät aus, dem die Änderungen zugewiesen werden sollen, indem Sie auf das checkbox, und klicken Sie dann aufDeploy -Taste.

| ciso | () ()<br>:0 | Firepower Management Center<br>Deploy / Deployment           | Overview | Analysis    | Policies | Devices   | Objects     | AMP  | Intelligence |                     |
|------|-------------|--------------------------------------------------------------|----------|-------------|----------|-----------|-------------|------|--------------|---------------------|
|      |             |                                                              |          |             |          |           |             |      |              |                     |
| T    | ٩           | Q Search using device name, user name, type, group or status |          |             |          |           |             |      |              |                     |
|      |             | Device                                                       |          | Modified by |          | Inspect I | nterruption | Туре | Group        | Last Deploy Time    |
| >    |             | SF3130-B                                                     |          | admin       |          |           |             | FTD  |              | Jul 18, 2023 4:55 P |
| >    |             | SF3130-A                                                     |          | admin       |          |           |             | FTD  |              | Jul 18, 2023 4:55 P |
|      |             |                                                              |          |             |          |           |             |      |              |                     |

Schritt 15:

Klicken Sie auf Deploy - Taste.

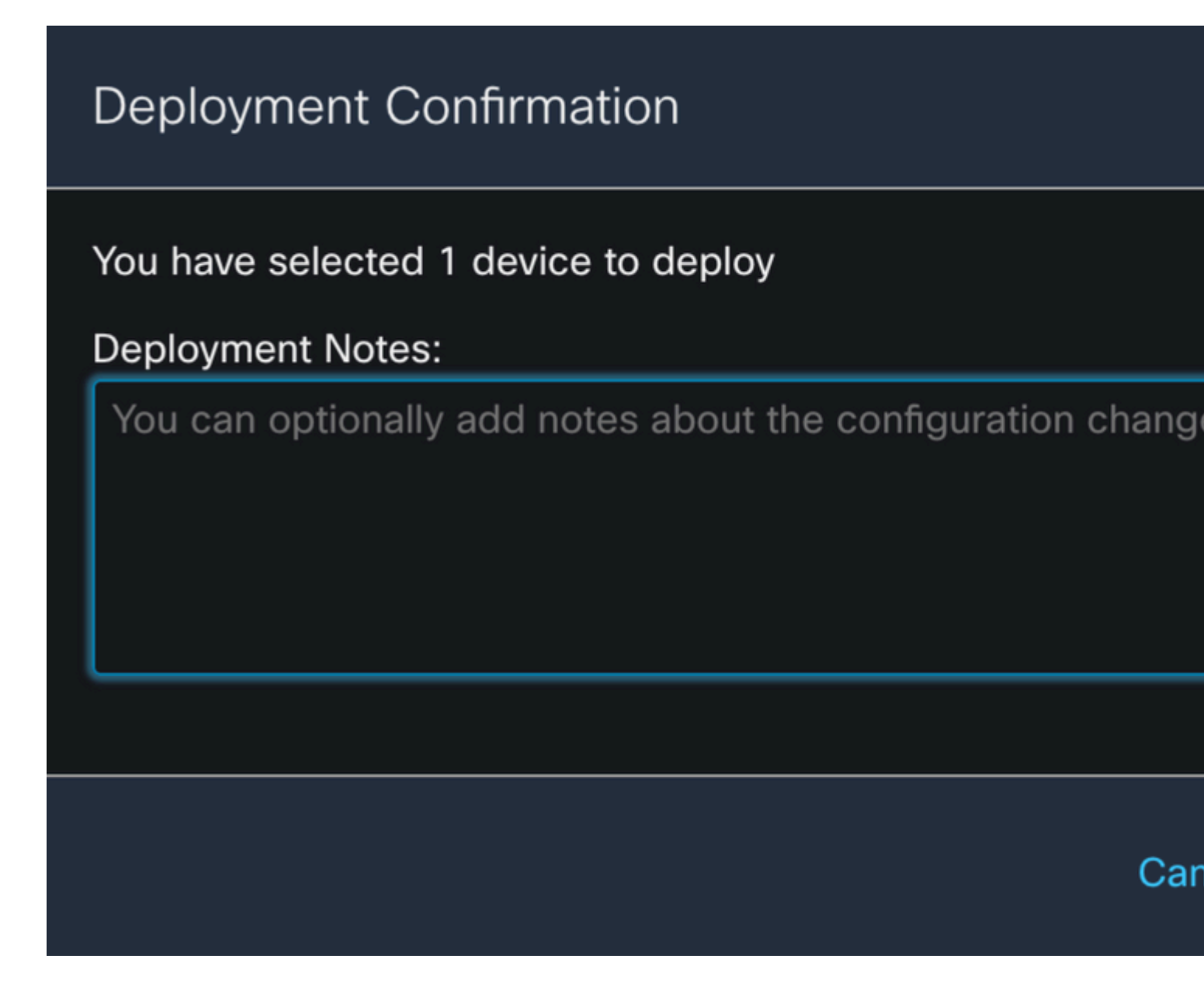

Schritt 16:

Klicken Sie auf Deploy - Taste.

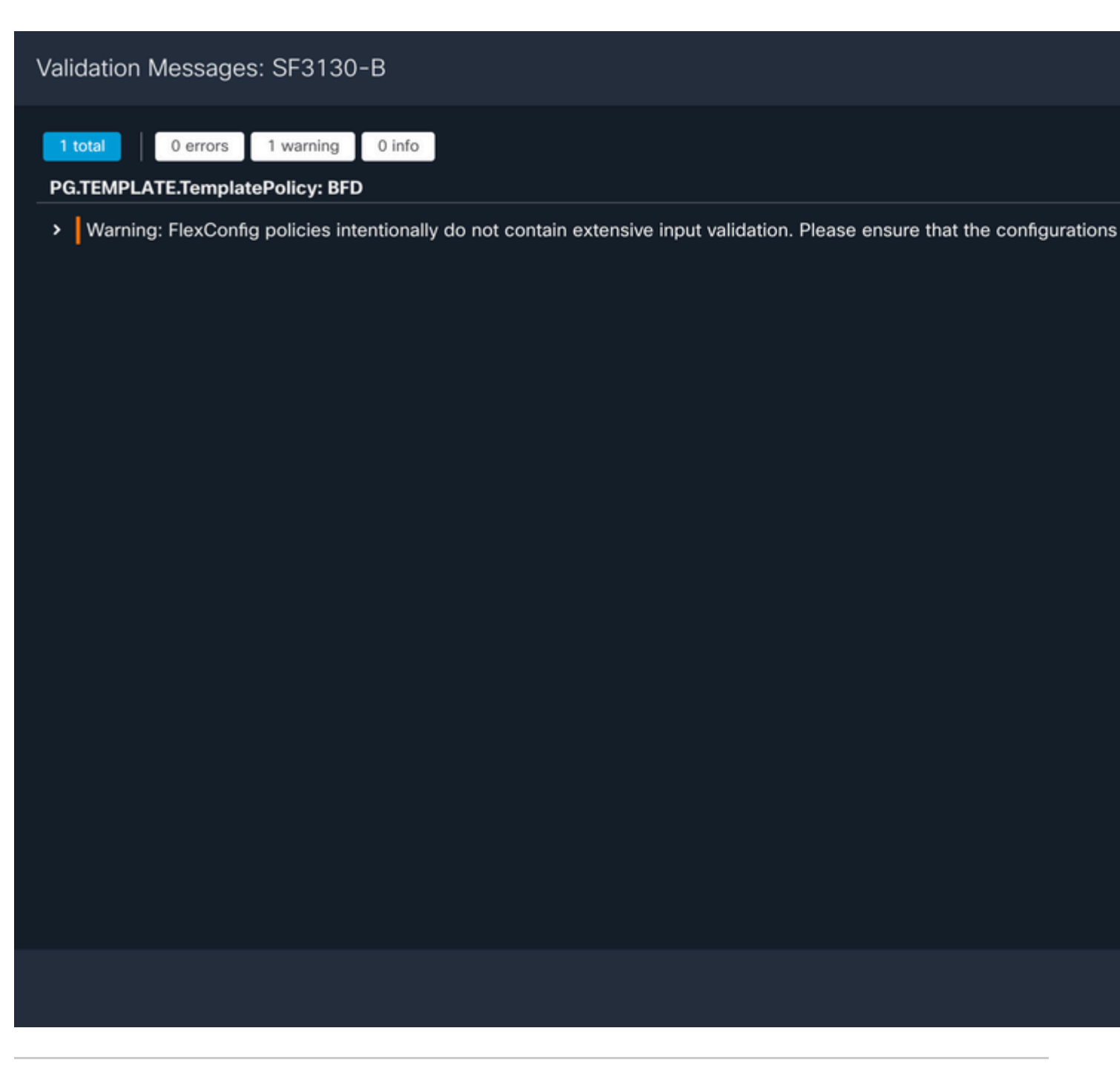

Hinweis: Die Warnung wird erwartet und ist nur informativ.

## Überprüfung

Überprüfen Sie mit den nächsten Befehlen die BFD-Konfiguration und den Status direkt in der CLI-Sitzung.

<#root>

```
system support diagnostic-cli
```

Attaching to Diagnostic CLI ... Press 'Ctrl+a then d' to detach.

| Type help or '?' for a list of available commands.                                                         |              |         |           |       |       |     |  |  |  |  |  |
|----------------------------------------------------------------------------------------------------|--------------|---------|-----------|-------|-------|-----|--|--|--|--|--|
| SF3130-A>                                                                                                  |              |         |           |       |       |     |  |  |  |  |  |
| enable                                                                                                    |              |         |           |       |       |     |  |  |  |  |  |
| Password:<br>SF3130-A#                                                                                     |              |         |           |       |       |     |  |  |  |  |  |
| show running-config                                                                                        | inc bfd      |         |           |       |       |     |  |  |  |  |  |
| bfd-template single-hop Template<br>bfd template Template<br>neighbor 172.16.10.2 fall-over bfd single-hop |              |         |           |       |       |     |  |  |  |  |  |
| SF3130-A#                                                                                                  |              |         |           |       |       |     |  |  |  |  |  |
| show bfd summary                                                                                           |              |         |           |       |       |     |  |  |  |  |  |
| Total                                                                                                    | Session<br>1 | Up<br>1 | Down<br>Ø |       |       |     |  |  |  |  |  |
| SF3130-A#                                                                                                  |              |         |           |       |       |     |  |  |  |  |  |
| show bfd neighbors                                                                                         |              |         |           |       |       |     |  |  |  |  |  |
| IPv4 Sessions                                                                                              |              |         |           | RH/RS | State | Int |  |  |  |  |  |
| 172.16.10.2                                                                                                |              |         | 1/1       | Up    | JLALE | THE |  |  |  |  |  |

## Fehlerbehebung

Für diese Konfiguration sind derzeit keine spezifischen Informationen zur Fehlerbehebung verfügbar.

#### Informationen zu dieser Übersetzung

Cisco hat dieses Dokument maschinell übersetzen und von einem menschlichen Übersetzer editieren und korrigieren lassen, um unseren Benutzern auf der ganzen Welt Support-Inhalte in ihrer eigenen Sprache zu bieten. Bitte beachten Sie, dass selbst die beste maschinelle Übersetzung nicht so genau ist wie eine von einem professionellen Übersetzer angefertigte. Cisco Systems, Inc. übernimmt keine Haftung für die Richtigkeit dieser Übersetzungen und empfiehlt, immer das englische Originaldokument (siehe bereitgestellter Link) heranzuziehen.